15/03/2023

# Réalisation professionnelle n°4

La mise en place d'un outil de gestion d'incident

Installation de GLPI

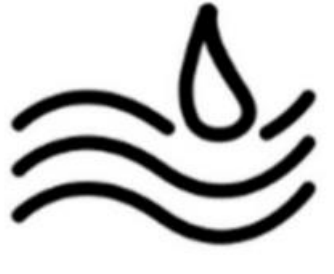

ASSURMER

EVIEUX Lucas BTS SIO SISR A1 I. Procédure d'installation de l'outil GLPI

# ASSURMER PROCEDURE D'INSTALLATION DE L'OUTIL GLPI Réf : ASSURMER-PROC2023-0002 Version : 001 Date d'application : 15.03.2023 Page 1 sur 17

| Овјет                                                                  | DIFFUSION         |
|------------------------------------------------------------------------|-------------------|
| Cette procédure a pour objet de décrire l'installation de l'outil GLPI | - En interne, DSI |

|              |                         | Page  |
|--------------|-------------------------|-------|
| Page d       | e garde                 | 1/17  |
| >            | Prérequis               | 2/17  |
| $\checkmark$ | Installation de l'outil | 3/17  |
| •            | Etape 1                 | 4/17  |
| ٠            | Etape 2                 | 5/17  |
| ٠            | Etape 3                 | 7/17  |
| ٠            | Etape 4                 | 8/17  |
| ٠            | Etape 5                 | 9/17  |
| •            | Etape 6                 | 10/17 |
| •            | Etape 7                 | 11/17 |

| Rédaction                                       | Relecture                               | Approbation                                                                    |
|-------------------------------------------------|-----------------------------------------|--------------------------------------------------------------------------------|
| <b>Elouan COTTIN</b><br>Technicien Informatique | Lucas Evieux<br>Technicien Informatique | Philippe BOURGEOIS<br>Responsable DSI<br>Benjamin GUILLAUME<br>Responsable DSI |

Prérequis

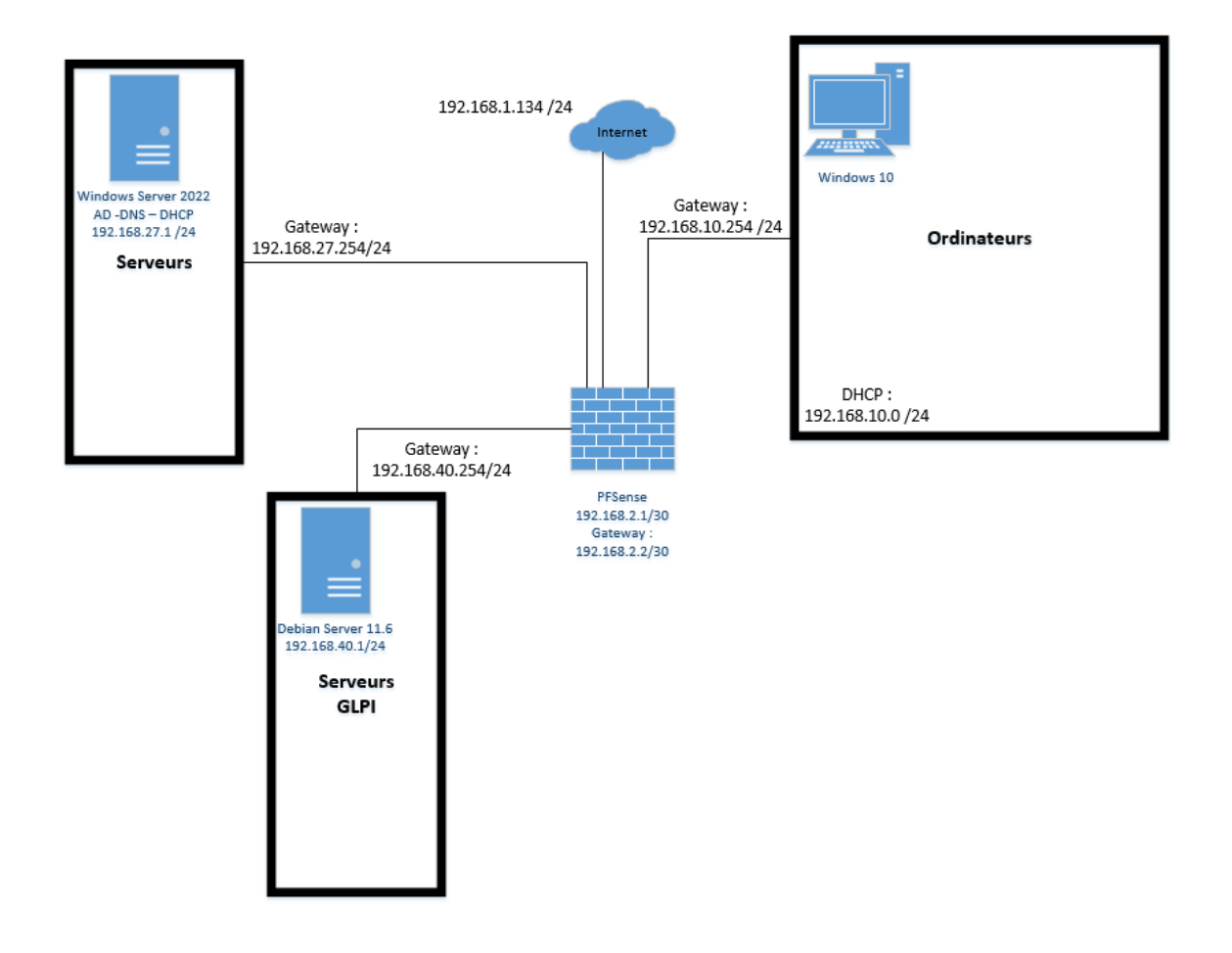

| Réf : ASSURMER-PROC2023-0002 | Version : 001 | Date d'application : 15/03/2023 | Page 3 sur 17 |
|------------------------------|---------------|---------------------------------|---------------|
|------------------------------|---------------|---------------------------------|---------------|

Installation de l'outil

Avant de débuter l'installation de l'outil, connectez-voyus au serveur Debian avec un compte administrateur ou rajoutez « **sudo** » avant chaque ligne de commande, puis installez les dernières mises à jour du serveur Debian.

Pour ces mises à jour, entrez la commande suivante :

apt update && apt upgrade

```
root@AssurmerGLPI:~# apt update && apt upgrade
0% [En cours]
```

| Réf : ASSURMER-PROC2023-0002 | Version : 001 | Date d'application : 15/03/2023 | Page 4 sur 17 |
|------------------------------|---------------|---------------------------------|---------------|
|------------------------------|---------------|---------------------------------|---------------|

#### **Etape 1** : installer apache2, PHP et libapache2-mod-php et ses extensions / services

Pour commencer, il faut installer Apache2, PHP et libapache2-mod-php :

Apache2 : logiciel de serveur web gratuit et open-source

PHP : langage de script open source à usage général largement utilisé, particulièrement adapté au développement Web et pouvant être intégré au HTML.

Libapache2-mod-php : paquet qui fournit le module PHP pour le serveur Web Apache2.

Pour l'installation, entrez la commande suivante :

#### apt install apache2 php libapache2-mod-php -y

root@assurmerGLPI:~# apt install apache2 php libapache2-mod-php -y\_

Ensuite, installez les extensions suivantes :

php-imap : extension relative aux emails

php-ldap : service Lightweight Directory Access Protocol : protocole utilisé pour accéder aux "serveurs de dossiers"

php-curl : bibliothèque d'URL client

php-gd : extension relative au traitement d'image

php-mysql : extension qui fournit une interface procédurale et qui est destinée à une utilisation avec les serveurs MySQL

php-cas : bibliothèque d'authentification qui permet aux applications PHP d'authentifier facilement les utilisateurs via un serveur CAS (Central Authentication Service)

php-xmlrpc : extension qui permet à des logiciels s'exécutant sur des systèmes d'exploitation disparates, s'exécutant dans différents environnements, d'effectuer des appels de procédure sur Internet.

php-intl : fonctions d'internationalisation

Pour l'installation de ces extensions / services, entrez la commande suivante sur le serveur Debian :

#### apt install php-imap php-ldap php-curl php-gd php-mysql php-cas php-xmlrpc php-intl

root@assurmerGLPI:~# apt install php-imap php-ldap php-curl php-gd php-mysql php-cas php-xmlrpc \_

#### root@assurmerGLPI:/usr/src# apt install php-intl .

| Réf : ASSURMER-PROC2023-0002 | Version : 001 | Date d'application : 15/03/2023 | Page 5 sur 17 |
|------------------------------|---------------|---------------------------------|---------------|
|------------------------------|---------------|---------------------------------|---------------|

#### Etape 2 : installer MariaDB et sécuriser avec mysql

MariaDB : est un système de gestion de base de données édité sous licence GPL (General Public License).

Commande pour installer MariaDB :

#### apt install mariadb-server

mysql\_secure\_installation : script qui permet d'améliorer la sécurité de l'installation MariaDB. Il propose de :

- Définir un mot de passe pour les comptes root.
- Supprimer les comptes root accessibles depuis l'extérieur de l'hôte local.
- Supprimer les comptes d'utilisateurs anonymes.
- Supprimer la base de données de test, accessible par défaut aux utilisateurs anonymes.

La commande à entrer est :

#### mysql\_secure\_installation

#### root@assurmerGLPI:~# mysql\_secure\_installation

Après avoir entré cette ligne de commande, le script va poser différentes questions. Répondez de la manière suivante :

Changer le mot de passe root ? [y/n] n

Supprimer les utilisateurs anonymes ? [y/n] y

Interdire la connexion root à distance ? [y/n] y

Supprimer la base de données de test et y accéder ? [y/n] y

Recharger les tables de privilèges maintenant ? [y/n] y

Switch to unix\_socket authentication [Y/n] y Enabled successfully! Reloading privilege tables.. ... Success! You already have your root account protected, so you can safely answer 'n'. Change the root password? [Y/n] n ... skipping. By default, a MariaDB installation has an anonymous user, allowing anyone to log into MariaDB without having to have a user account created for them. This is intended only for testing, and to make the installation go a bit smoother. You should remove them before moving into a production environment. Remove anonymous users? [Y/n] y ... Success! Normally, root should only be allowed to connect from 'localhost'. This ensures that someone cannot guess at the root password from the network. Disallow root login remotely? [Y/n] y Remove test database and access to it? [Y/n] y\_

Reload privilege tables now? [Y/n] y\_

| Réf : ASSURMER-PROC2023-0002 | Version : 001 | Date d'application : 15/03/2023 | Page 7 sur 17 |
|------------------------------|---------------|---------------------------------|---------------|
|------------------------------|---------------|---------------------------------|---------------|

#### Etape 3 : installer apcupsd et l'extension correspondante PHP

Apcupsd : petit logiciel multiplate-forme qui permet de lire l'état de votre onduleur branché en USB et de diffuser cet état à d'autres ordinateurs ou appareils ayant aussi apcupsd d'installé.

php-apcu : tableau associatif stocké en mémoire pour PHP. Les clés sont de type chaîne de caractères et les valeurs sont des variables PHP de tout type. APCu ne gère que la mise en cache de variables de l'espace utilisateur.

Exécutez la commande suivante pour installer apcupsd et l'extension php :

#### apt install apcupsd php-apcu

#### root@assurmerGLPI:~# apt install apcupsd php-apcu\_

À la suite des installations réalisées, redémarrez le service apache2 :

#### /etc/init.d/apache2 restart

| Réf : ASSURMER-PROC2023-0002 | Version : 001 | Date d'application : 15/03/2023 | Page 8 sur 17 |
|------------------------------|---------------|---------------------------------|---------------|
|------------------------------|---------------|---------------------------------|---------------|

#### Etape 4 : installer la création d'une base de données avec MariaDB

Pour se connecter à la base MariaDB, utilisez la commande MySQL avec comme login root et password le mot de passe associé au compte root.

#### mysql -u root -p

root@assurmerGLPI:~# mysql –u root –p Enter password:

#### MariaDB [(none)]>

Une fois connecté, il faut créer une base de données nommée glpidb. La création de cette base se fait de la manière suivante :

#### create database glpidb;

#### MariaDB [(none)]> create database glpidb;

Attention à bien mettre les « ; » à la fin de la ligne de chaque commande dans MariaDB.

Ensuite, créez et accordez les droits à un utilisateur.

Changez "votre-mot-de-passe" dans la commande suivante avec un mot de passe personnalisé et retenez ce mot de passe pour les étapes suivantes.

#### grant all privileges on glpidb.\* to glpiuser@localhost identified by "votre-mot-de-passe";

MariaDB [(none)]> grant all privileges on glipdb.\* to glpiuser@localhost identified by "mot-de-passe

Ctrl + c pour sortir de MariaDB.

| Réf : ASSURMER-PROC2023-0002 | Version : 001 | Date d'application : 15/03/2023 | Page 9 sur 17 |
|------------------------------|---------------|---------------------------------|---------------|
|------------------------------|---------------|---------------------------------|---------------|

#### Etape 5 : installer phpMyAdmin et le configurer

phpMyAdmin : outil logiciel gratuit écrit en PHP, destiné à gérer l'administration de MySQL sur le Web. Il prend en charge un large éventail d'opérations sur MySQL et MariaDB. phpMyAdmin est notamment utilisé pour la gestion des bases de données, des tables, des colonnes, des relations, des index, des utilisateurs, des autorisations.

Pour installer phpMyAdmin, entrez la commande suivante :

#### apt install phpmyadmin

### root@assurmerGLPI:~# apt install phpmyadmin\_

Lors de l'installation de phpMyAdmin des fenêtres vont s'ouvrir. Ces fenêtres permettent de configurer phpMyAdmin.

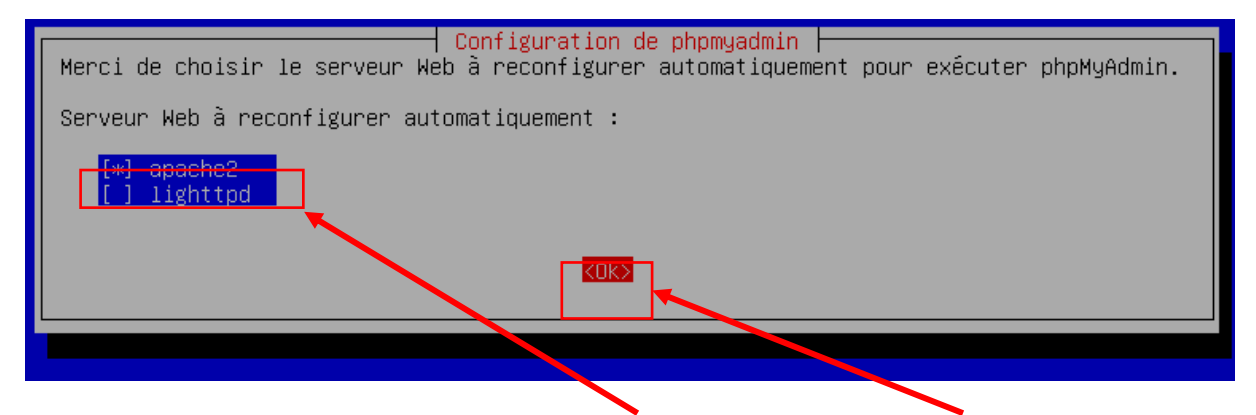

Lorsque cette fenêtre apparaît, cochez la case « apache2 », puis appuyez sur « ok »

Ensuite, une autre fenêtre va s'ouvrir :

| Configuration de phpmyadmin                                                                                                    |
|----------------------------------------------------------------------------------------------------|
| Le paquet phpmyadmin a besoin d'une base de données installée et configurée avant de pouvoir<br>être utilisé. Ceci peut si nécessaire être géré par dbconfig–common.                                                                                                    |
| Si vous êtes un administrateur de bases de données expérimenté et savez que vous voulez<br>procéder à cette configuration vous-même, ou si votre base de données est déjà installée et<br>configurée, vous pouvez refuser cette option. Des précisions sur la procédure se trouvent<br>dans /usr/share/doc/phpmyadmin. |
| Autrement, vous devriez choisir cette option.                                                                                                    |
| Faut-il configurer la base de données de phpmyadmin avec dbconfig-common ?                                                                                                    |
| <oui></oui>                                                                                                    |
|                                                                                                    |

Choisissez de ne pas configurer phpMyAdmin avec dbconfig-common : appuyez sur « non »

| sRéf : ASSURMER-PROC2023-0002 | Version : 001 | Date d'application : 15/03/2023 | Page 10 sur 17 |
|-------------------------------|---------------|---------------------------------|----------------|
|-------------------------------|---------------|---------------------------------|----------------|

#### Etape 6 : installer les paquets GLPI et décompresser les fichiers

Avant de télécharger les paquets GLPI, il faut se déplacer dans le répertoire /usr/src/ :

#### cd /usr/src

#### root@AssurmerGLPI:~# cd /usr/src/\_

Pour télécharger les paquets GLPI il faut les télécharger depuis le site <u>https://github.com</u>, puis entrer la commande suivante :

#### wget https://github.com/glpi-project/glpi/releases/download/10.0.6/glpi-10.0.6.tgz

root@assurmerGLPI:/usr/src# wget https://github.com/glpi-project/glpi/releases/download/10.0.6/glpi-10.0.6.tgz

Attention, changez la version dans la ligne de commande pour la dernière version stable disponible, ou la version voulue. Par exemple, si je veux la version 10.0.5 la commande sera :

#### wget https://github.com/glpi-project/glpi/releases/download/10.0.5/glpi-10.0.5.tgz

Si la ligne de commande ne fonctionne pas, faire attention à vérifier chaque caractère pour une éventuelle faute de frappe.

A la suite de l'installation des paquets, il faut décompresser le fichier glpi-10.0.6.tgz dans le répertoire /var/www/html à l'aide de la commande tar.

#### tar -xvzf glpi-10.0.6.tgz -C /var/www/html

Attention, la lettre C est une majuscule.

Ensuite, attribuez les droits au serveur LAMP pour qu'il agisse sur les fichiers :

#### chown -R www-data /var/www/html/glpi/

root@assurmerGLPI:/usr/src# chown \_R www\_data /var/www/html/glpi/

| Réf : ASSURMER-PROC2023-0002 | Version : 001 | Date d'application : 15/03/2023 | Page 11 sur 17 |
|------------------------------|---------------|---------------------------------|----------------|
|------------------------------|---------------|---------------------------------|----------------|

#### Etape 7 : installation graphique de GLPI

Pour l'installation graphique, deux possibilités :

- Si le serveur Debian est un serveur graphique : se rendre sur un navigateur et rentrer l'adresse suivante : 127.0.0.1/glpi ; ou rentrer l'adresse IPv4 : X.X.X/glpi
- Sinon : se rendre sur un ordinateur avec une interface graphique et rentrer l'IPv4 du serveur Debian GLPI dans un navigateur

Pour trouver l'adresse IPv4, tapez la commande suivante :

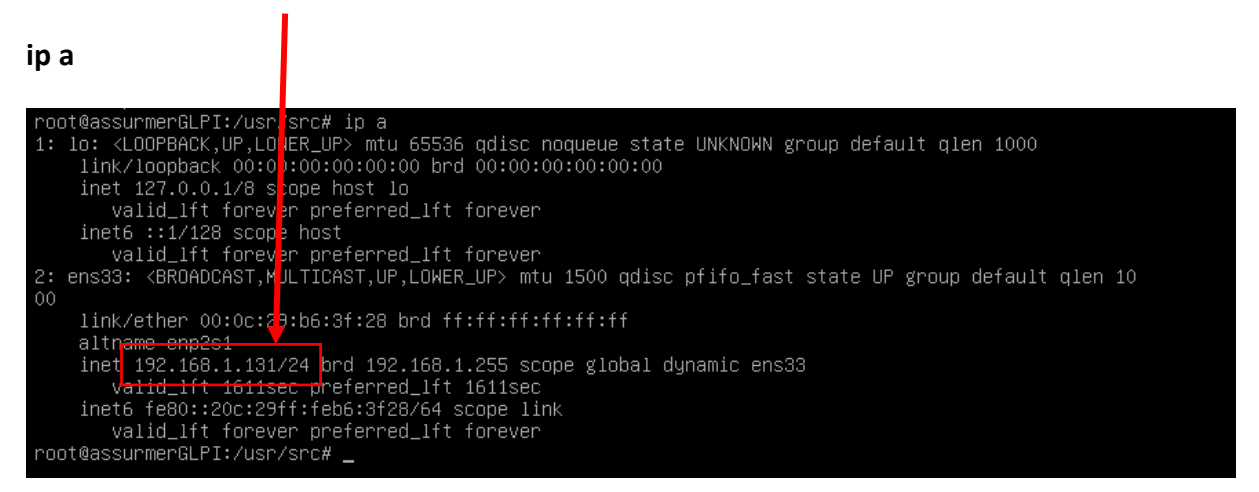

Une fois l'adresse saisie dans le navigateur : http://X.X.X.X/glpi :

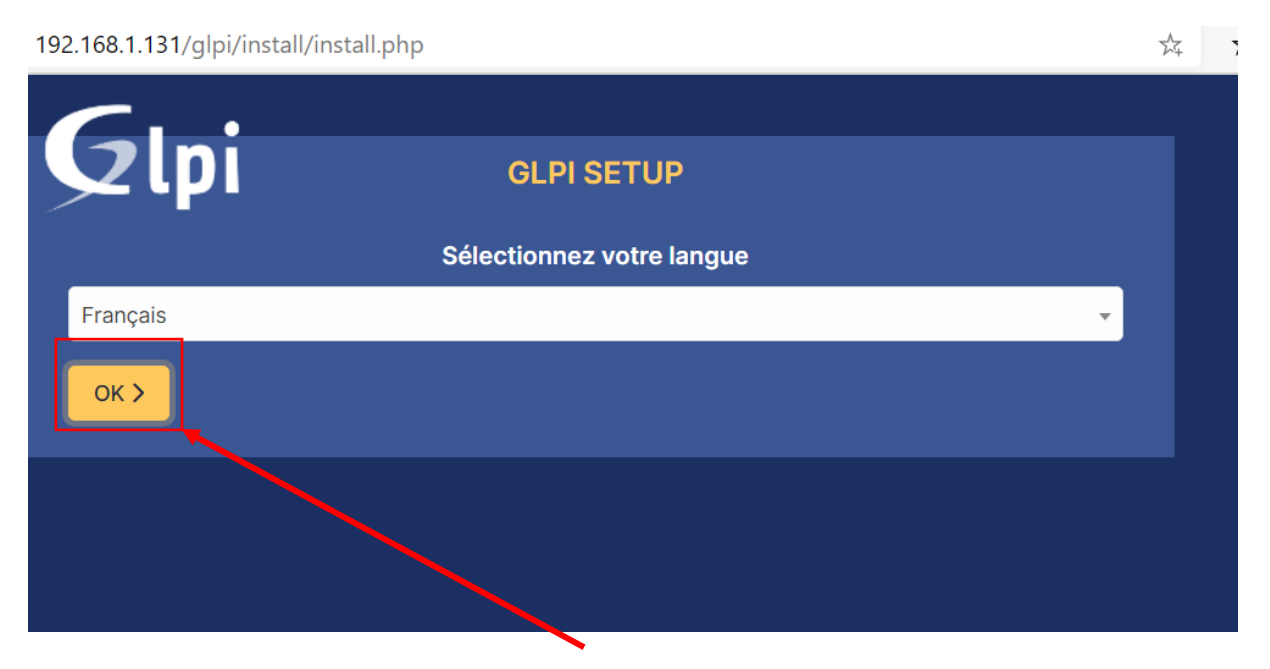

Choisissez la langue préférée, puis appuyez sur « ok »

Ensuite la licence apparaît :

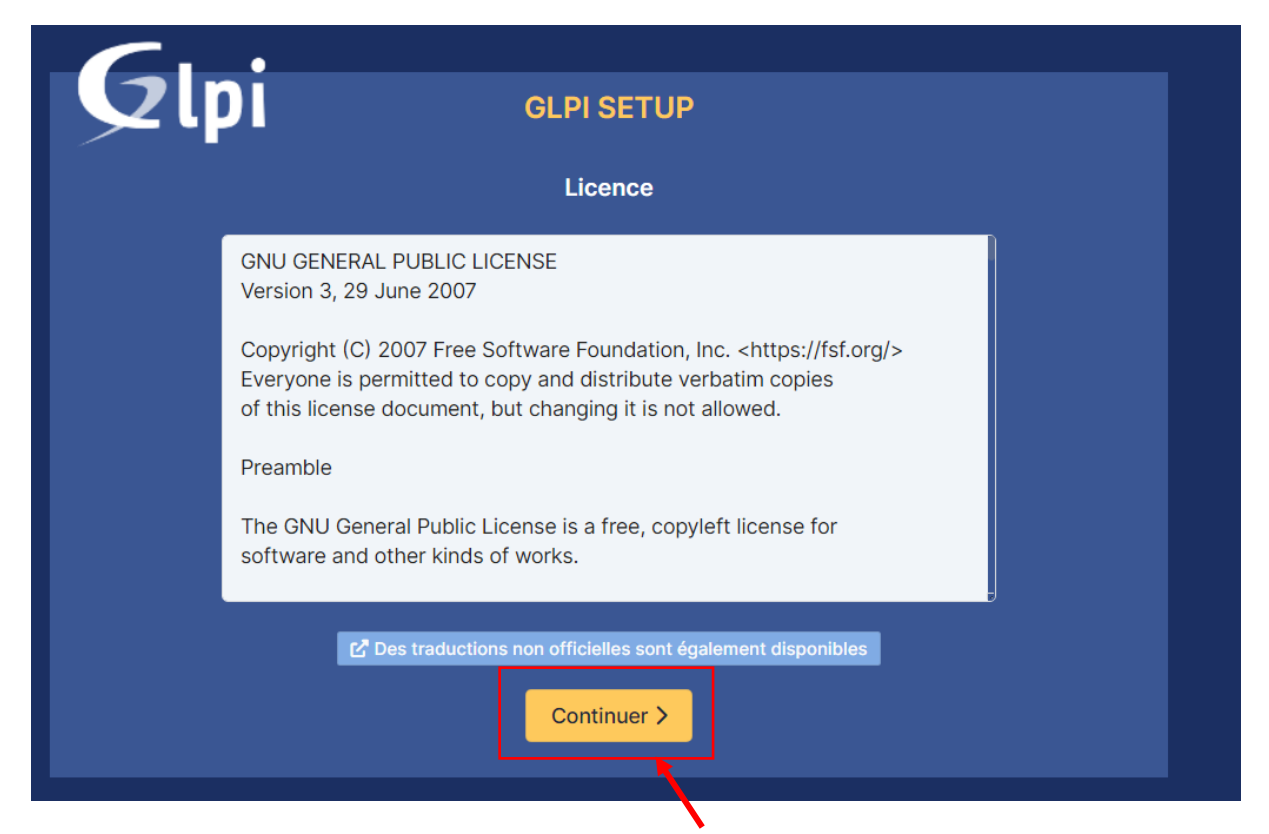

Après avoir consulté les CGU, appuyez sur le bouton « Continuer »

La fenêtre suivante propose d'installer ou de mettre à jour GLPI.

| 기 à partir d'une |
|------------------|
|                  |
|                  |

Pour installer GLPI, cliquer sur « Installer »

| Réf : ASSURMER-PROC2023-0002 | Version : 001 | Date d'application : 15/03/2023 | Page 13 sur 17 |
|------------------------------|---------------|---------------------------------|----------------|
|------------------------------|---------------|---------------------------------|----------------|

## Vérifiez que chaque condition est cochée en vert ou en orange :

| Renforcer la sécurité de la validation des images.                                                                  |   | <u> </u> |
|----------------------------------------------------------------------------------------------------|---|----------|
| Suggéré Idap extension<br>Active l'utilisation de l'authentification à un serveur LDAP distant.                     | ~ |          |
| Suggéré openssl extension<br>Active l'envoi de courriel en utilisant SSL/TLS.                                       | ~ |          |
| Suggéré zip extension<br>Active l'installation de paquets zip à partir du Marketplace.                              | ~ |          |
| Suggéré bz2 extension<br>Active l'installation des paquets bz2 à partir du Marketplace.                             | ~ |          |
| Suggéré Zend OPcache extension<br>Améliorer les performances du moteur PHP.                                         | ~ |          |
| Suggéré Extensions émulées de PHP<br>Améliorer légèrement les performances.                                         | ~ |          |
| Suggéré Permissions pour le répertoire du marketplace<br>Active l'installation des plugins à partir du Marketplace. | ~ |          |
| Voulez-vous continuer ?         Continuer >       Réessayer C                                                       |   |          |
|                                                                                                    |   |          |

Après la vérification, appuyez sur « continuer »

Configuration de la base de données :

| GIni                 |                                                    |   |
|----------------------|----------------------------------------------------|---|
|                      | GLPISETOP                                          |   |
|                      | Étape 1                                            |   |
|                      | Configuration de la connexion à la base de données |   |
| Serveur SQL (MariaDB | ou MySQL)                                          |   |
| localhost            |                                                    |   |
| Utilisateur SQL      |                                                    |   |
| glpiuser             |                                                    |   |
| Mot de passe SQL     |                                                    |   |
|                      |                                                    | Ø |
| Continuer >          |                                                    |   |
|                      |                                                    |   |

| Réf : ASSURMER-PROC2023-0002 | Version : 001 | Date d'application : 15/03/2023 | Page 14 sur 17 |
|------------------------------|---------------|---------------------------------|----------------|
|------------------------------|---------------|---------------------------------|----------------|

Pour remplir les données, il faut reprendre les données entrées lors de l'étape 4, avec la commande suivante :

grant all privileges on glpidb.\* to glpiuser@localhost identified by "votre-mot-de-passe";

Remplissez de la manière suivante :

Serveur SQL (mariaDB ou MySQL) : localhost

Utilisateur SQL : glpiuser

Mot de passe SQL : « votre-mot-de-passe »

Une fois toutes les données saisies, cliquez sur « continuer » :

| <b>C</b>                       |                                   |        |
|--------------------------------|-----------------------------------|--------|
| <b>Q</b> lpi                   | GLPI SETUP                        |        |
| - •                            | Étape 1                           |        |
| Configuratio                   | n de la connerion à la base de do | onnées |
| Serveur SQL (MariaDB ou MySQL) |                                   |        |
| localhost                      | /                                 |        |
| Jtilisateur SQL                |                                   |        |
| glpiuser                       |                                   |        |
| Not de passe SQL               |                                   |        |
|                                |                                   | ٩      |
| Continuer >                    |                                   |        |
|                                |                                   |        |

| Réf : ASSURMER-PROC2023-0002                                                        | Version : 001                | Date d'application : 15/03/2023                                                                                          | Page 15 sur 17 |
|-------------------------------------------------------------------------------------|------------------------------|----------------------------------------------------------------------------------------------------|----------------|
| Une fois la configuration<br>connexion à la base de de<br>effectuée, choisissez « g | n de la<br>onnées<br>lpidb » | GLPI SETUP         Étape 2         Test de connexion à la base de données         Connexion à la base de données réussie | s              |
| Puis appuyez sur « Conti                                                            | nuer »                       | Veuillez sélectionner une base de donnée<br>Créer une nouvelle base ou utiliser une base existante :<br>glpidb           | : 26           |

| G                              |                                       |  |
|--------------------------------|---------------------------------------|--|
|                                | GLPI SETUP                            |  |
| _                              | Étape 3                               |  |
|                                | Initialisation de la base de données. |  |
|                                |                                       |  |
|                                |                                       |  |
|                                |                                       |  |
|                                | GLPI SETUP                            |  |
|                                | Étape 3                               |  |
|                                | Initialisation de la base de données. |  |
| OK - La base a bien été initia | isée                                  |  |
| Continuer >                    |                                       |  |
|                                |                                       |  |
|                                |                                       |  |

Une fois la base initialisée, appuyez sur « Continuer »

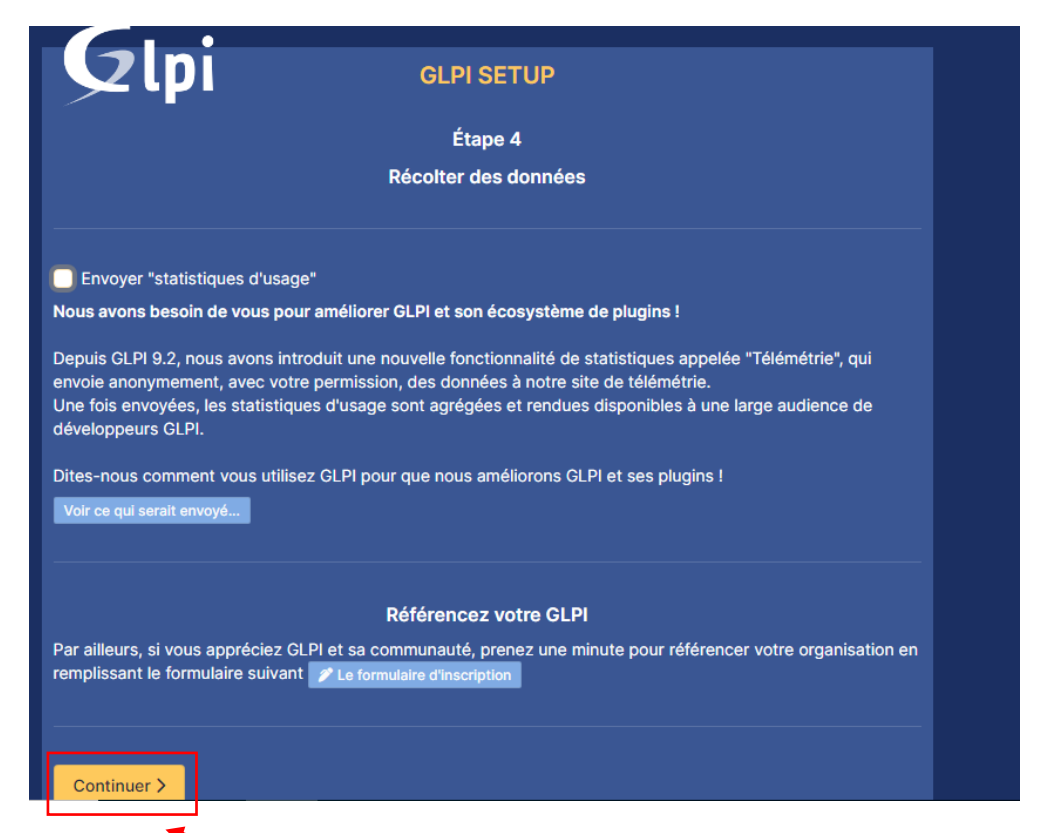

Ensuite, GLPI demande s'il peut envoyer ses « statistiques d'usage ». Ne cochez pas la case, puis appuyez sur « Continuer », pour l'étape 4 et l'étape 5 de la configuration graphique.

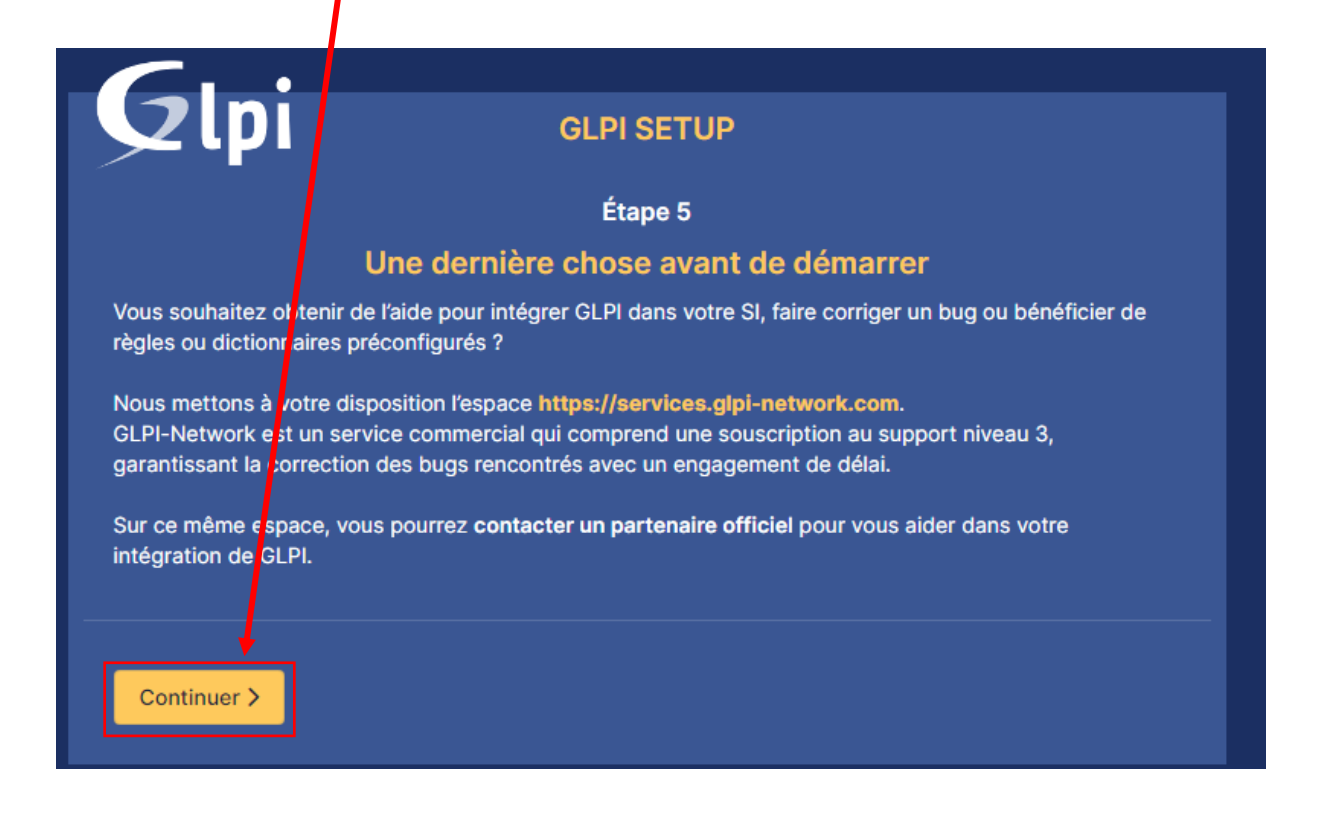

Félicitations ! L'installation est terminé :

|                                                                                     | GLPI SETUP                  |  |  |  |
|-------------------------------------------------------------------------------------|-----------------------------|--|--|--|
|                                                                                     |                             |  |  |  |
|                                                                                     | Étape 6                     |  |  |  |
|                                                                                     | L'installation est terminée |  |  |  |
| Les identifiants et mots de p                                                       | passe par défaut sont :     |  |  |  |
| <ul> <li>glpi/glpi pour le compte adu</li> </ul>                                    | ministrateur                |  |  |  |
| <ul> <li>tech/tech pour le compte te<br/>normal/normal pour le compte te</li> </ul> | echnicien<br>nte normal     |  |  |  |
| post-only/postonly pour le compte postonly                                          |                             |  |  |  |
| Vous pouvez supprimer ou modifier ces comptes ainsi que les données initiales.      |                             |  |  |  |
| + Utilicor CLDL                                                                     |                             |  |  |  |
| Uniser GLPI                                                                         |                             |  |  |  |
|                                                                                     |                             |  |  |  |

Les identifiants et mots de passe pour se connecter la première fois sont :

Compte administrateur : identifiant : glpi ; mot de passe : glpi

Compte technicien : identifiant : tech ; mot de passe : tech

Compte normal : identifiant : normal ; mot de passe : normal

Compte postonly : identifiant : mot de passe :